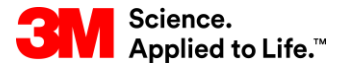

SAP-Schulung Source To Pay

## STP352: Freigabeprozess mit SNC

#### Externe Benutzerschulung

Version: 4.0 Letzte Aktualisierung: 19-Jun-2017

> 3M Business Transformation & Information Technology Progress set in motion >

Dieser Kurs ist für Lieferanten gedacht. Er enthält Informationen über die Aktivitäten, die Lieferanten im Freigabeprozess in Supply Network Collaboration (SNC) durchführen. Außerdem wird in diesem Kurs auch erklärt, wie eine Freigabe angezeigt wird.

Nach Abschluss dieses Kurses sind Sie zu Folgendem in der Lage:

- Sie können den Freigabeprozess in SNC beschreiben.
- Sie können den Freigabeprozess für einen Lieferplan (Scheduling Agreement, SA) beschreiben.
- Sie können erklären, wie Alerts verwaltet werden.

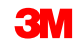

# **Supply Network Collaboration**

Nach Abschluss dieses Moduls sind Sie zu Folgendem in der Lage:

- Erklären Sie, welcher Geschäftsprozess über SNC mit Ihrer Arbeit bei 3M integriert wird.
- Sich bei SNC anmelden.

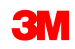

## **Einführung in Supply Network Collaboration**

3M hat SAP als ERP-System (Enterprise Resource Planning) implementiert, um durchgängige Prozesse zu unterstützen.

- Über die SAP-Software können Lieferanten besser eingebunden werden. Dank SAP können Geschäftsprozesse, Personen und Informationen in einer einzigen, globalen und nahtlos integrierten Plattform für standardisierte Geschäftsprozesse miteinander verknüpft werden.
- Im Rahmen dieser Implementierung wird SAP SNC (Supply Network Collaboration) von 3M Sourcing Operations als ein Tool genutzt, das die Kommunikation und Produktivität sowohl bei 3M als auch bei unseren wichtigsten Lieferanten verbessern soll.
- Sie können auf SNC über das 3M Supplier Direct-Portal zugreifen.

## Einführung in Supply Network Collaboration (Fortsetzung)

3M möchte mit dem Einsatz von SNC Folgendes erreichen:

- Den Austausch und die gemeinsame Nutzung von Daten mit unseren wichtigsten Lieferanten steigern.
- Wichtige Lieferanten sollen mehr Verantwortung übernehmen und proaktiv handeln, um als Geschäftspartner zu agieren.

SNC ist eine webbasierte Komponente aus der SAP Supply Chain Management-Suite, die sich durch Folgendes auszeichnet:

- Unterstützt die Zusammenarbeit zwischen Lieferanten und Kunden. 3M setzt SNC hauptsächlich bei Lieferanten ein, die keine operativen Transaktionen nutzen oder keine Daten elektronisch freigeben.
- Steigert die Prozesseffizienz. SNC hilft sowohl unseren Lieferanten als auch 3M, Kosten und Zeit einzusparen.

## **SNC-Übersicht**

SNC bietet eine webbasierte Plattform, über die interne und externe Geschäftspartner in Echtzeit miteinander zusammenarbeiten können.

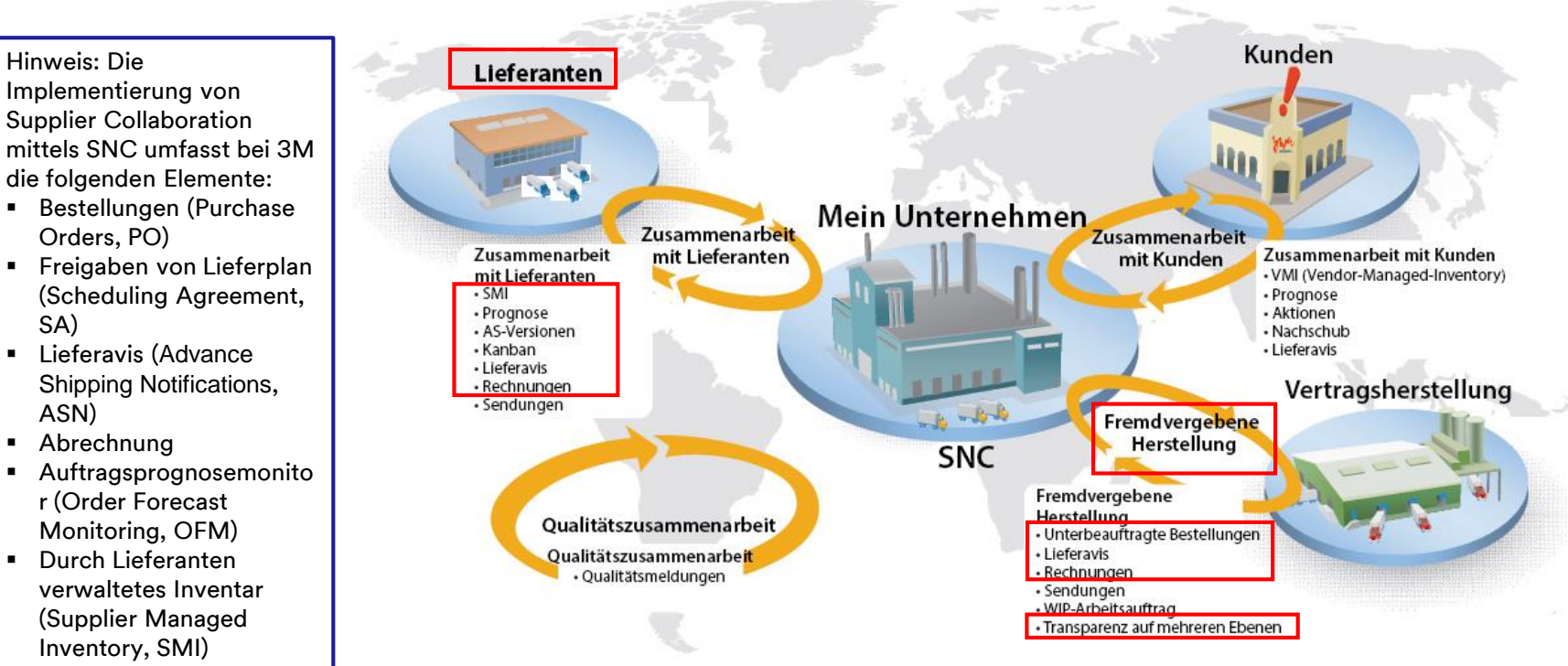

Kanban

SA)

## **SNC-Strategien**

Lieferanten arbeiten mit 3M bei den folgenden Prozessen zusammen:

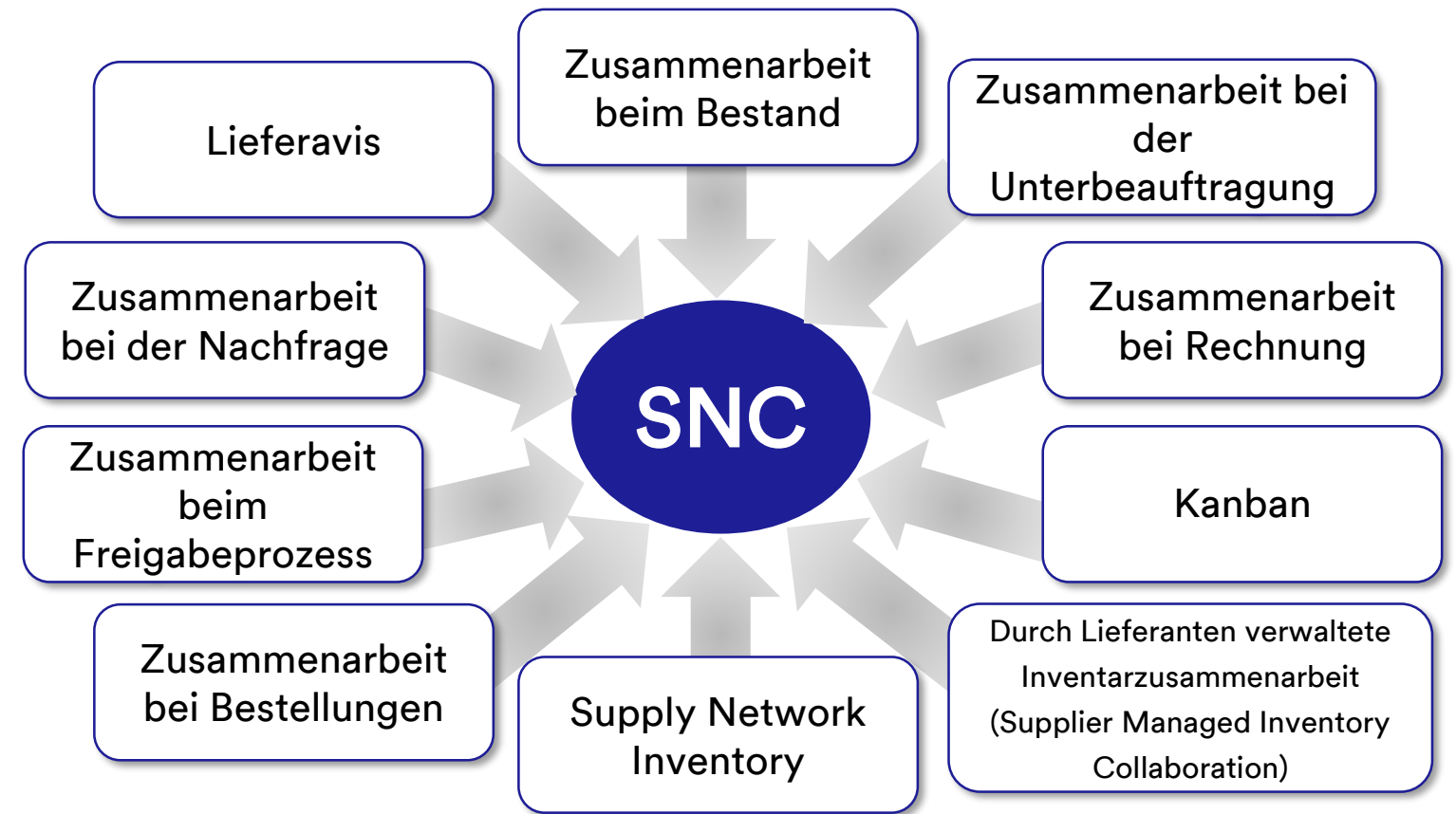

#### SNC-Strategien (Fortsetzung)

Zusammenarbeit über SNC bei Bestellungen

- Hält 3M und Lieferanten über Ausführung und Lieferzeitplan von Bestellungen auf dem Laufenden.
- Erlaubt es Lieferanten, schnell und präzise auf Anforderungen zu reagieren.

Zusammenarbeit über SNC beim Freigabeprozess

- Ermöglicht eine genaue und verzögerungsfreie Ausführung zwischen 3M und unseren Lieferanten; der Lieferant wird mit aktuellen Informationen zu den folgenden Punkten versorgt:
  - Lieferpläne
  - Lieferzeitpläne
  - Eingangsfortschrittszahlen
  - Ausnahmen

#### SNC-Strategien (Fortsetzung)

Zusammenarbeit über SNC bei der Nachfrage Über den Auftragsprognosemonitor in SNC können 3M und Lieferanten in ihren Planungsdaten bei der Deckung der Nachfrage zusammenarbeiten.

- Der Monitor zeigt einen Vergleich der Daten in einem einzigen Fenster an.
- Abweichungen zwischen den Plänen von 3M und dem Lieferanten werden in Form von absoluten Zahlen, prozentualen Angaben und farbigen Markierungen angezeigt.
- OFM stellt allen Beteiligten Alerts bereit, damit sie ihre Planungen und Lieferkapazitäten unverzüglich anpassen können, so dass es nicht zu Engpässen kommt.

Lieferavis

- Lieferanten können 3M die Details einer Lieferung schon vor oder während des tatsächlichen Versands über SNC mitteilen.
- 3M erhält in Echtzeit Versandinformationen, Fahrzeugdetails, Transporter- und Kontaktdetails übermittelt.

Zusammenarbeit über SNC beim Bestand

- Ermöglicht die Einführung unterschiedlicher Bestandsmanagementstrategien, damit der Warenfluss von einem Lieferanten in den Fertigungsbereich reibungslos verläuft. Dazu gehören die Bereitstellung von externen Logistikanbietern (3<sup>rd</sup>-Party Logistics Provider, 3PL), die die Bestände vom Lieferanten speichern, sowie die Möglichkeit, die Lieferavisdaten (Advance Shipping Notification, ASN) für den Lieferanten an 3M zu senden.
- Die Zusammenarbeit beim Bestand bietet die folgenden Vorteile:
  - Schneller Nachschub von Vorräten
  - Hilfe beim Planen mehrerer Lieferungen über den Planungshorizont
  - Größere Transparenz bei der Nachfrage

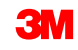

Zusammenarbeit bei der Unterbeauftragung

- Erlaubt 3M, Bestellungen f
  ür Subunternehmen in SAP freizugeben und diese per SNC an die Subunternehmen weiterzuleiten.
- Dieser Prozess:
  - Hält 3M und Subunternehmen über Ausführung und Lieferzeitplan von Bestellungen auf dem Laufenden.
  - Erlaubt Subunternehmen, schnell und präzise auf Anforderungen zu reagieren.

Supply Network Inventory

- SNI ergänzt die Zusammenarbeit bei der Unterbeauftragung.
- Hilft Kunden, Subunternehmen und Lieferanten der ersten Ebene und höher (Zulieferer von Lieferanten) sowie allen sonstigen Partnern, die Lagerbestände und die Nachfrage nach Produkten an ausgewählten Standorten in der Logistikkette zu überwachen.

Zusammenarbeit bei Rechnungen Ermöglicht es einem Lieferanten, Rechnungen für Waren zu erstellen, die er an 3M geliefert hat.

Durch Lieferanten verwaltetes Inventar (Supplier Managed Inventory, SMI) Ein Prozess, der die Bruttoplanung und die Verwaltung der Ausführung durch die Lieferanten eines Unternehmens ermöglicht. Der Kunde (3M) muss nicht länger die MRP-Planung durchführen.

Kanban

Ermöglicht 3M-Lieferanten die Überprüfung von Bestellungen und Erstellung erweiterter Lieferavis. Mithilfe von SNC können Lieferanten:

- Auf 3M-Bestellungen, Unterbeauftragungs-Bestellungen, Lieferpläne, Lieferzeitpläne und Freigabedaten zugreifen.
- Bestätigungen von Bestellungen, Quittierungen von Lieferzeitplänen sowie Lieferavisdaten entweder online oder per Datei-Upload an 3M weiterleiten.
- Auf Planungs-, Nachfrage- und Prognosedaten von 3M zugreifen und diese herunterladen.
- Produktionsplandaten hochladen.
- Rechnungen erstellen und veröffentlichen sowie den Zahlungsstatus von Rechnungen anzeigen.

#### Melden Sie sich bei SNC an

Rufen Sie den 3M Supplier Direct Global-Einstiegsbereich auf, indem Sie in Ihrem Browser zu <u>3M.com/supplierdirect</u> gehen.

Wählen Sie unter *Ihren 3M Supplier Direct-Standort auswählen* (Select Your 3M Supplier Direct Location) Ihren **Standort** aus der Liste aus.

| <b>3M Supplier Di</b>                                                                                                    | rect                                                                                                    |                                                                                                    |                                                                                                   |
|----------------------------------------------------------------------------------------------------|----------------------------------------------------------------------------------------------------|----------------------------------------------------------------------------------------------------|---------------------------------------------------------------------------------------------------|
| Select Your Locatio<br>We invite you to browse the global<br>their business. This site provides ac<br>purchase order origin country. | <b>n</b><br>3M Supplier Direct website, created to provi<br>cess to an assortment of materials and tools a | ide a single point of entry for our valued 3M supplier<br>we hope you'll find useful and informative. We recon | s, as well as potential suppliers seeking to expand<br>nmend you make your selection based on the |
| <b>*</b> **                                                                                                    |                                                                                                    | 19 <b>4</b> 1                                                                                                  | 19 <b>11</b>                                                                                      |
| Americas                                                                                                    | Europe                                                                                                    | Middle East & Africa                                                                                           | Asia & Pacific                                                                                    |
| Canada – English                                                                                                    | Austria – English                                                                                          | No content currently available                                                                                 | Taiwan – English                                                                                  |
| Canada – Français                                                                                                    | Belgium - English                                                                                          |                                                                                                    |                                                                                                   |
| Panama – English                                                                                                    | Denmark – English                                                                                          |                                                                                                    |                                                                                                   |
| United States – English                                                                                                    | Finland – English                                                                                          |                                                                                                    |                                                                                                   |
|                                                                                                    | France - English                                                                                           |                                                                                                    |                                                                                                   |
|                                                                                                    | Germany - English                                                                                          |                                                                                                    |                                                                                                   |
|                                                                                                    | Ireland – English                                                                                          |                                                                                                    |                                                                                                   |
|                                                                                                    | Netherlands - English                                                                                      |                                                                                                    |                                                                                                   |
|                                                                                                    | Norway - English                                                                                           |                                                                                                    |                                                                                                   |
|                                                                                                    | Sweden – English                                                                                           |                                                                                                    |                                                                                                   |
|                                                                                                    | Switzerland – English                                                                                      |                                                                                                    |                                                                                                   |
|                                                                                                    | Turkey – English                                                                                           |                                                                                                    |                                                                                                   |
|                                                                                                    | United Kingdom – English                                                                                   |                                                                                                    |                                                                                                   |

#### Melden Sie sich bei SNC an (Fortsetzung)

Klicken Sie auf der *3M Supplier Direct*-Startseite des ausgewählten Standorts auf **Bitte anmelden** (Please Sign In) (oder das Personen-Symbol) oben rechts auf der *Supplier Direct*-Website.

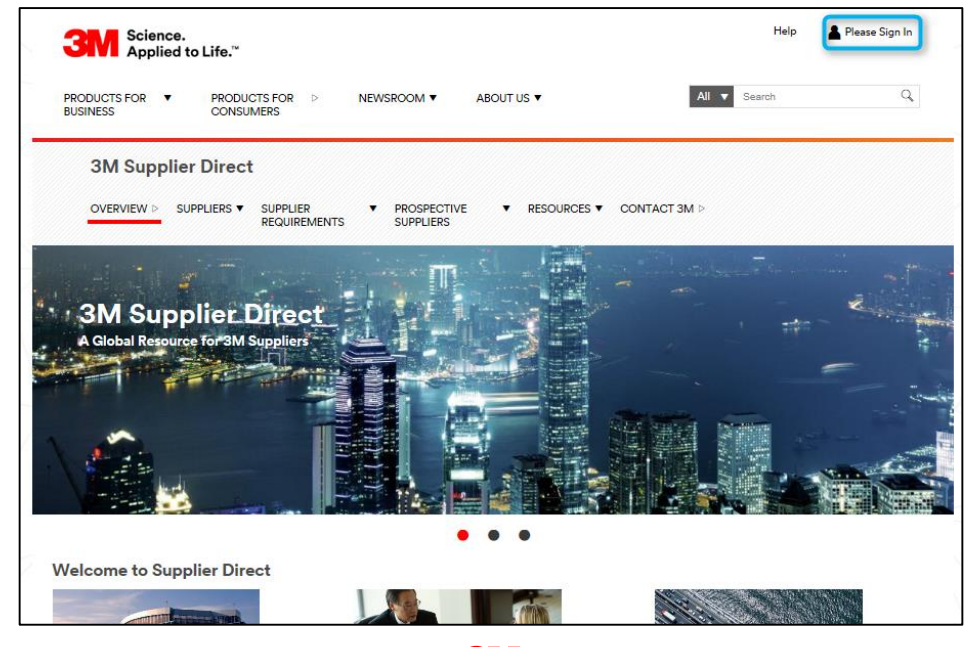

#### Melden Sie sich bei SNC an (Fortsetzung)

Geben Sie im Fenster *Anmeldung Enterprise Network* (Enterprise Network Login) Ihren **Benutzernamen** (Username) und Ihr **Passwort** (Password) ein und klicken Sie auf **Anmelden** (Login).

|   | Enterprise Network Login 🥹            | Denik Vraw, Vews Upersone 2                                                    |
|---|---------------------------------------|--------------------------------------------------------------------------------|
|   | Username                              | Don't Know Your Osername?                                                      |
| 1 | Password                              | View Terms and Conditions<br>View Extranet Access Agreement<br>Change Password |
|   | Remember my Username on this computer | REGISTER                                                                       |
|   |                                       |                                                                                |

#### Melden Sie sich bei SNC an (Fortsetzung)

Klicken Sie im Bereich *Quick Links* rechts auf der Seite auf den Link **3M ERP**, um auf SNC zuzugreifen.

Hinweis: Sie finden den Link **3M ERP** auch auf der Seite **Quelle zum Zahlen von Transaktionen** (Source to Pay Transactions) unter der Registerkarte *Lieferanten* (Suppliers).

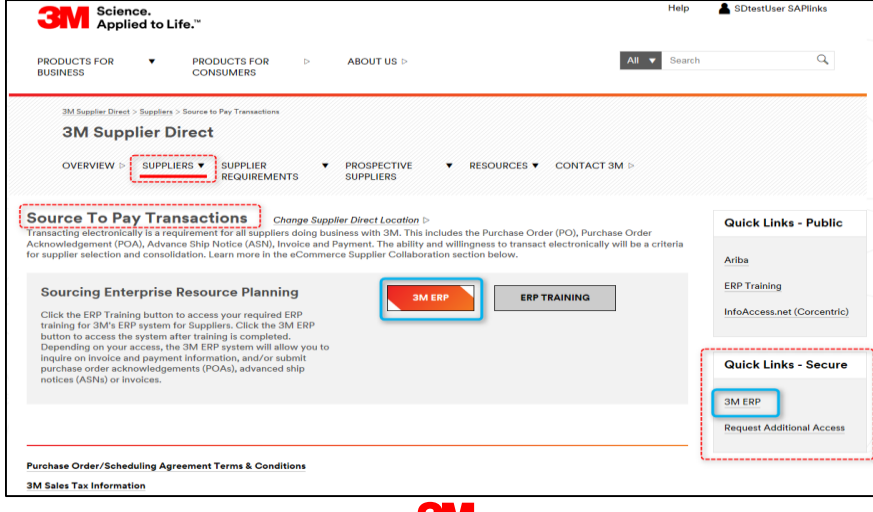

Das ERP-Portal wird in einem neuen Browserfenster geöffnet.

Unter der Registerkarte *Lieferant* (Supplier) und anschließend *Kommunikation im Lieferantennetzwerk* (Supplier Network Communication) wird die voreingestellte Seite *Alert Monitor* angezeigt.

|                                                                        |                                                               |                                 | Log o                  |
|------------------------------------------------------------------------|---------------------------------------------------------------|---------------------------------|------------------------|
| k Forward + History Favorites Personalize View                         |                                                               |                                 | Welcome: Supplier stpN |
| lier User Management                                                   |                                                               |                                 |                        |
| y Network Collaboration Help Training                                  |                                                               |                                 |                        |
| Supplier > Supply Network Collaboration > Supply Network Collaboration | ration                                                        |                                 | Full Screen Options    |
|                                                                        |                                                               |                                 |                        |
| Alert Monitor                                                          |                                                               | Supply Network Collaboration -  | - Business Partner:    |
| Exceptions Demand Release Purchar                                      | se Order Replenishment SNI Delivery Invoice Master Data Tools |                                 |                        |
|                                                                        |                                                               |                                 |                        |
| Selection                                                              |                                                               |                                 |                        |
| Show: Reset 4 Go Clo                                                   | se Selection Set Notification                                 |                                 |                        |
| Biannar &                                                              |                                                               |                                 | ^                      |
| Customer:                                                              |                                                               |                                 |                        |
| Suppler:                                                               |                                                               |                                 |                        |
| Location: ♦                                                            | то 🛛 🗳                                                        |                                 |                        |
| My Location: ♦                                                         | то 🗇 🕏                                                        |                                 |                        |
| Product: ♦                                                             | C To C S                                                      |                                 |                        |
| My Product No.: ♦                                                      | О то                                                          |                                 |                        |
| APN Type: 🛇 🗇                                                          | \$                                                            |                                 |                        |
| APN: ♦                                                                 | To 0                                                          |                                 |                        |
| Product Group Type: 🛇 🔲                                                | \$                                                            |                                 | ÷                      |
| Statistical View                                                       |                                                               |                                 |                        |
| Reset to Default                                                       |                                                               |                                 |                        |
|                                                                        |                                                               |                                 |                        |
| and the second state of the second second                              |                                                               | Disates Alexie Day Alexie Drive |                        |

Die in diesem Modul behandelten Kernthemen:

- 3M stellt Lieferanten ein webbasiertes Tool namens SNC bereit.
- Sie greifen auf SNC über das *3M Supplier Direct-Portal* zu.
- Lieferanten arbeiten mit 3M bei den folgenden Prozessen zusammen:
  - Zusammenarbeit bei Bestellungen
  - Zusammenarbeit beim Freigabeprozess
  - Zusammenarbeit bei der Nachfrage mithilfe von OFM
  - Lieferavis
  - Zusammenarbeit beim Bestand
  - Zusammenarbeit bei der Unterbeauftragung
  - Zusammenarbeit bei Rechnungen

# Freigabeprozess mit SNC

Nach Abschluss dieses Moduls sind Sie zu Folgendem in der Lage:

- Verstehen des Ablaufs der Zusammenarbeit beim Freigabeprozess.
- Anzeigen einer neuen Freigabe in SNC.
- Erkennen typischer Freigabe-Alerts.

Die Abwicklung von Freigaben in SNC unterstützt den Lieferplan-Beschaffungsprozess.

Lieferanten erhalten so bessere Einblicke in die bei 3M benötigten Mengen und Termine und können:

- Materialanforderungen von 3M anzeigen.
- Beschaffungen je nach dem Verbindlichkeitsgrad von 3M planen.
- Zeitpläne für den Versand an 3M aufstellen.
- Regelmäßig und präzise die geplanten Mengen und Lieferzeiten für ein Material bei 3M angeben.

#### Einsatzgebiete für den Freigabeprozess per SNC

Der Freigabeprozess wird bei Beschaffungsanforderungen mit kurzfristig und langfristig geplanten Aufträgen (anstatt einzelner Bestellungen) verwendet. Solche geplanten Aufträge werden als Lieferpläne bezeichnet.

- Der Lieferplan erstellt Lieferzeitpläne und Einteilungen je nach Bedarf (täglich oder wöchentlich) auf Grundlage der eingerichteten Stammdaten, die in den SNC-Freigabeprozess übertragen werden.
- Dies gilt auch f
  ür Szenarien, in denen 3M beim Management von Angebot und Nachfrage mit langfristigen Anbietern eng zusammen arbeitet.

#### Einsatzgebiete für den Freigabeprozess per SNC (Fortsetzung)

- Der Lieferplan ersetzt bei Bezahlungen von Anbieterrechnungen mehrere Bestellungen als Referenz.
- Er enthält im Bedarfsfall kurzfristige Anforderungen für tägliche Lieferungen. Für Lieferanten wird auch eine Prognose generiert, damit sie gemäß den kurzfristigen Anforderungen von 3M ihre eigenen Beschaffungs- und Produktionsprozesse für das jeweilige Material langfristig planen können.

#### Zusammenarbeit über Freigaben – Prozessablauf

Die Zusammenarbeit beim Freigabeprozess ist nachfolgend dargestellt:

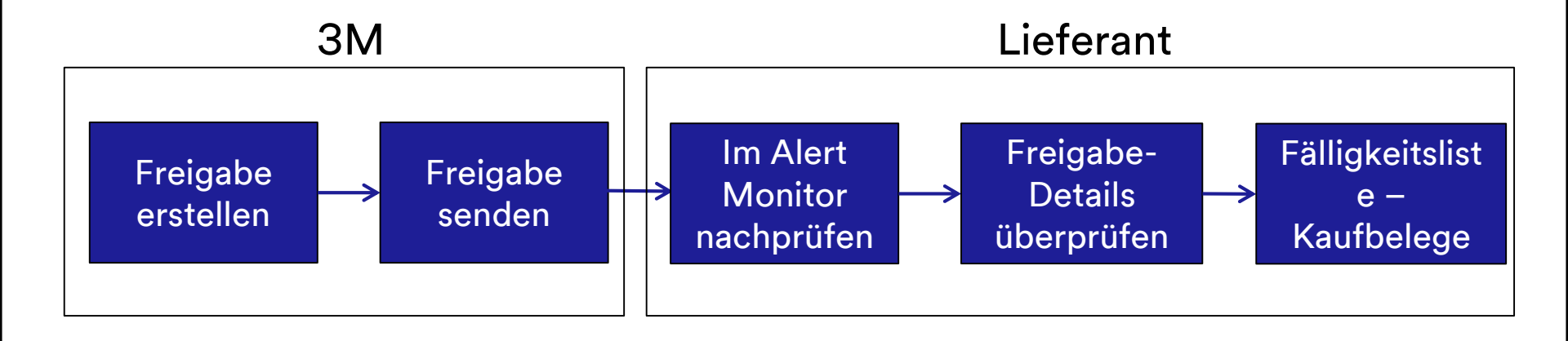

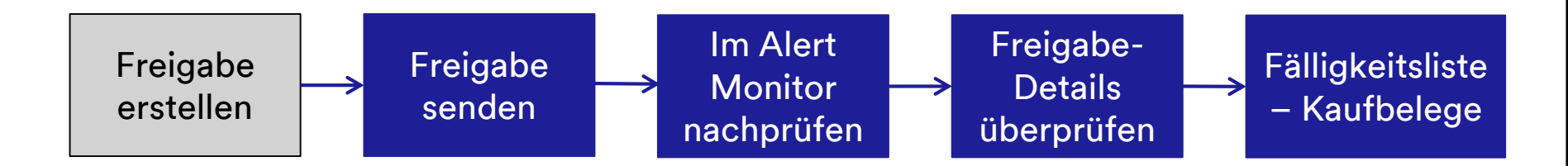

3M aktualisiert eine neue Freigabe für den Lieferanten:

- 3M löst den Prozess aus, indem aus einem Lieferplan in SAP ECC eine Freigabe angefertigt wird.
- In der Freigabe sind die Menge des benötigten Materials und der Liefertermin (Datum und Uhrzeit) in einer oder mehreren Einteilungen angegeben.

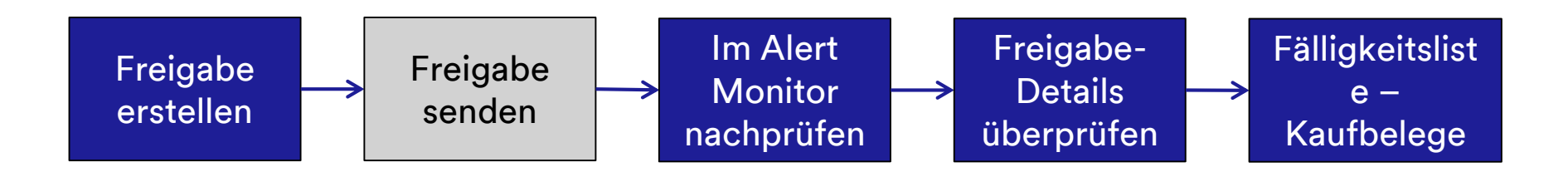

3M sendet eine neue Freigabe an den Lieferanten:

Diese Übertragung hat zur Folge, dass der Lieferant in seinem Alert Monitor einen Alert erhält und eine neu veröffentlichte Einteilung anzeigen kann.

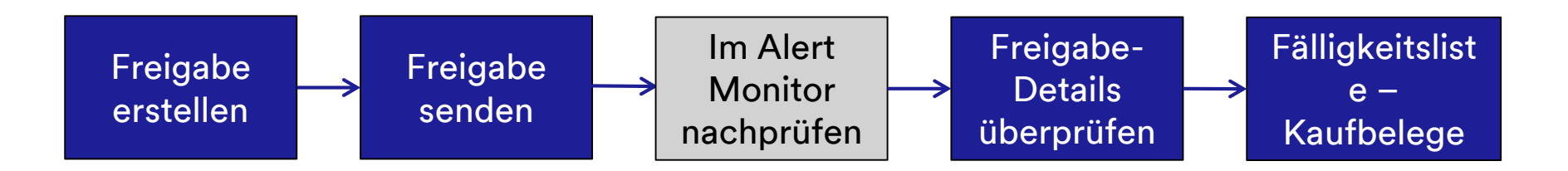

Der Lieferant überprüft eine neue Freigabe im Alert Monitor:

- Wenn sich der Lieferant bei SNC anmeldet, wird der Alert Monitor standardmäßig angezeigt.
- Die neue Lieferplanfreigabe wird auf der Registerkarte Abruf-Alerts (Release Alerts) angezeigt.
- Der Verbindlichkeitsgrad gibt den Typ und die Verbindlichkeit der Einteilung an.
- Wenn zu einer Freigabe eine Aktualisierung vorliegt, kann der Lieferant mithilfe der Funktion Freigaben vergleichen feststellen, welche Stellen geändert wurden.
- Der Lieferant kann die Freigabe in diesem oder im nächsten Schritt quittieren.

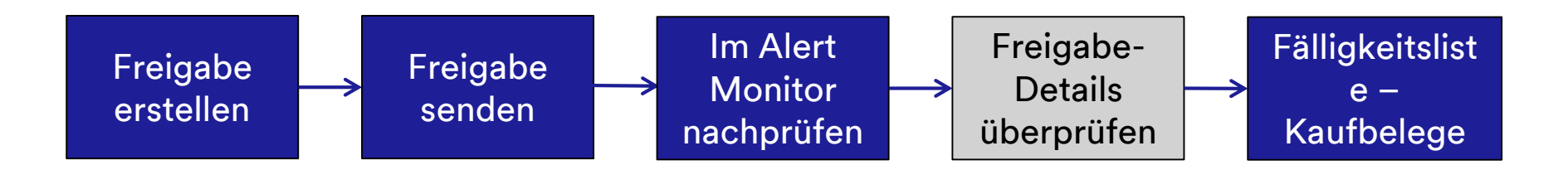

Der Lieferant zeigt die Details der neuen Freigabe an:

- Der Lieferant wechselt in das Fenster Übersicht über die Freigabe und überprüft die Einteilungen der Freigabe.
- Wenn der Lieferant die Freigabe noch nicht im vorherigen Schritt quittiert hat, sollte er dies nun vornehmen.

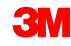

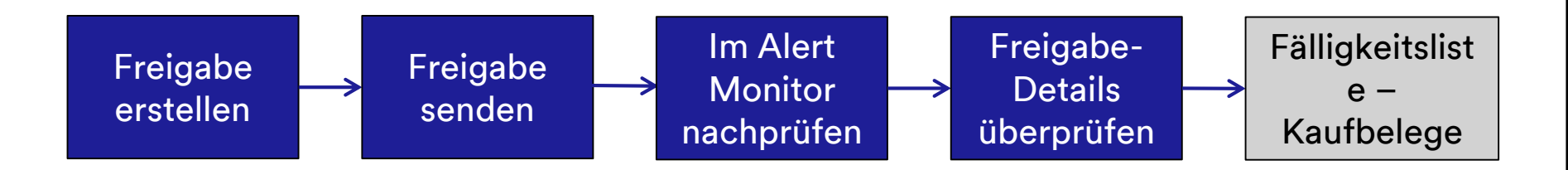

Der Lieferant zeigt eine Fälligkeitsliste zu Kaufbelegen an:

- Die in der Fälligkeitsliste angegebenen Daten wird der Lieferant bei der Planung seiner Sendungen an 3M verwenden.
- Der Lieferant kann die Daten zu den Einteilungen anzeigen, deren Versand fällig ist.
- Der Lieferant wechselt in das Menü Fälligkeitsliste, um den Lieferavis zu erstellen.
- Wenn der Verbindlichkeitsgrad f
  ür eine bestimmte Einteilung Materialfreigabe oder Prognose lautet, kann der Lieferant keinen Lieferavis dazu erstellen.

#### Anzeigen einer neuen Freigabe in SNC

# Alert Monitor: Klicken Sie im Fenster *Alert Monitor* auf Los! (Go), um die neuesten Alerts anzuzeigen.

| Home   | Employee Procurement                                                                                                    |       |
|--------|----------------------------------------------------------------------------------------------------|-------|
| Supply | twork Collaboration                                                                                                    |       |
| Pr Pr  | rement > Supply Network Collaboration > Supply Network Collaboration Opti                                                | ons T |
|        |                                                                                                    | _     |
|        | Alert Monitor Supply Network Collaboration Business Partner                                                              |       |
|        | 🗢 🗊 🔿 🔣 Exceptions Demand Release Purchase Order Replenishment Work Order SNI Delivery Invoice Quality Master Data Tools |       |
|        | election                                                                                                    |       |
|        | Show:                                                                                                    | C (   |
|        |                                                                                                    |       |
|        |                                                                                                    |       |
|        |                                                                                                    |       |
|        | Location: $\diamond$ To To                                                                                               |       |
|        | My Location: 🔶 🔲 To 🗇 🗳                                                                                                  |       |
|        | Product: ◊ 👘 🗇 To 👘 🗇                                                                                                    |       |
|        | My Product No.: 🛇 🔲 🗇 To 💭 🗇                                                                                             |       |
|        | APN Type: 🔶 🔲 🗇                                                                                                    |       |
|        |                                                                                                    |       |

Alert Monitor: Alerts sind nach dem *Alert-Typ* gruppiert. Der Lieferant schaut in der Zeile *Lieferplan – Neue Freigabe* (SA New Release) nach Alerts, um festzustellen, ob ein neuer Lieferplan vorhanden ist.

| Alert M                                                                                                    | onitor         |                 |                      |                                                                                                    |                |                   |                   |      |
|----------------------------------------------------------------------------------------------------|----------------|-----------------|----------------------|----------------------------------------------------------------------------------------------------|----------------|-------------------|-------------------|------|
| ⇐ ₅⇒ ₅ Ж                                                                                                    | Exceptions     | Demand Releas   | e Purchase Order     | Replenishment                                                                                                   | Work Order St  | II Delivery       | Invoice Quality   | Mast |
| 🔀 188 entries for                                                                                              | und            |                 |                      |                                                                                                    |                |                   |                   |      |
| Display Message L                                                                                              | oq             |                 |                      |                                                                                                    |                |                   |                   |      |
| Selection                                                                                                    |                |                 |                      |                                                                                                    |                |                   |                   |      |
| Show:                                                                                                    |                | Reset 4         | Go Open Selection    | n Set Notification                                                                                              |                |                   |                   |      |
| Statistical View                                                                                               |                |                 |                      |                                                                                                    |                |                   |                   |      |
| Reset to Default                                                                                               | 7              |                 |                      |                                                                                                    |                |                   |                   |      |
|                                                                                                    | -              |                 | _                    |                                                                                                    |                |                   |                   |      |
| Grouping Criteria                                                                                              | 1: Alert Type  | •               | Grouping Criteria 2: |                                                                                                    | ✓ Gro          | uping Criteria 3: |                   |      |
| Print Version                                                                                                  | Export 🖌       |                 |                      |                                                                                                    |                |                   |                   |      |
| Alert Type                                                                                                    | ASN Validation | Msg. Monitoring | SA ASNDte>Req.       | SA ASNQty <req.< td=""><td>SA New Release</td><td>SA Undercov.</td><td>(V) SA Validation</td><td>n</td></req.<> | SA New Release | SA Undercov.      | (V) SA Validation | n    |
| ASN Validation                                                                                                 | 26             | 0               | 0                    | 0                                                                                                    | 0              | 0                 | 0                 |      |
| Msg. Monitoring                                                                                                | 0              | 29              | 0                    | 0                                                                                                    | 0              | 0                 | 0                 |      |
| SA ASNDte>Req.                                                                                                 | 0              | 0               | 1                    | 0                                                                                                    | 0              | 0                 | 0                 |      |
| SA ASNQty <req.< td=""><td>0</td><td>0</td><td>0</td><td>1</td><td>0</td><td>0</td><td>0</td><td></td></req.<> | 0              | 0               | 0                    | 1                                                                                                    | 0              | 0                 | 0                 |      |
| SA New Release                                                                                                 | 0              | 0               | 0                    | 0                                                                                                    | 1              | 0                 | 0                 |      |
|                                                                                                    | 0              | 0               | 0                    | 0                                                                                                    | 0              | 11                | 0                 |      |
| SA Undercov.(V)                                                                                                | 0              |                 |                      |                                                                                                    |                |                   |                   |      |

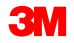

#### **Übersicht über die Freigabe**: Klicken Sie auf die **Nummer** in der Zeile *Lieferplan – Neue Freigabe*, um das Fenster *Details zur Freigabe* anzuzeigen.

| Release Details (Supplier View)                                                                        |                                                                                                    | S                              | apply Network Collaboration    | Business Partner:          |  |  |  |  |  |  |
|----------------------------------------------------------------------------------------------------|----------------------------------------------------------------------------------------------------|--------------------------------|--------------------------------|----------------------------|--|--|--|--|--|--|
| 수문 수문 🛞   Exceptions Demand Release Purchase Order Re                                                  | eplenishment Work Order SNI Delivery Invoice Quality                                                        | y Master Data Tools            |                                |                            |  |  |  |  |  |  |
| Selection                                                                                              |                                                                                                    |                                |                                |                            |  |  |  |  |  |  |
| celease History - Product 7100000112 (Scheduling Agreement 5500000857 Item 10) Ship-To Location : 6001 |                                                                                                    |                                |                                |                            |  |  |  |  |  |  |
| Display SL Print Acknowledge Compare Releases Notes Print                                              | Display SL   Print   Acknowledge   Compare Releases   Notes   Print SA   Related ASNs   Due List   R/R List |                                |                                |                            |  |  |  |  |  |  |
| View: 3M Default View                                                                                  |                                                                                                    |                                |                                | 2,                         |  |  |  |  |  |  |
| SA Release No. Release Date Cu                                                                         | umulative Qty. Unit Release Horizon                                                                         | Last ASN No.                   | DIv. Date (Last ASN) Qty (Last | st ASN) Notes RevLvi       |  |  |  |  |  |  |
| 2 11/02/2016                                                                                           | 0 EA                                                                                                    |                                |                                | 0                          |  |  |  |  |  |  |
| Schedule Lines Release Header Cumulative Qty Ship-F                                                    | From Location Customer Location Ship-To Location                                                            | Goods Recipient Contact Person |                                |                            |  |  |  |  |  |  |
| SA Schedule Lines for Release Number - 2                                                               |                                                                                                    |                                |                                | _                          |  |  |  |  |  |  |
| Create ASN Notes                                                                                       |                                                                                                    |                                |                                |                            |  |  |  |  |  |  |
| View: SM Default View VIEW Print Version Export                                                        |                                                                                                    |                                |                                | <u></u>                    |  |  |  |  |  |  |
| Period Shipping Date Delivery Date Delivery                                                            | ery Time Delivery Time Zone Schedule Line Quantity De                                                       | ue Quantity UoM Commitment     | Level C                        | Cml. Sched. Qty Change No. |  |  |  |  |  |  |
| Day 10/31/2016 11/01/2016 12:00:                                                                       | :00 UTC+8 0                                                                                                 | 0 EA Production an             | d Material Go-Ahead            | 0                          |  |  |  |  |  |  |
| Day 11/10/2016 11/11/2016 10:12:                                                                       | :00 UTC+8 33                                                                                                | 0 EA Production an             | d Material Go-Ahead            | 33                         |  |  |  |  |  |  |
| Day 11/23/2016 11/24/2016 13:33:                                                                       | :00 UTC+8 0                                                                                                 | 0 EA Production an             | d Material Go-Ahead            | 33                         |  |  |  |  |  |  |
| Day 11/29/2016 11/30/2016 13:33:                                                                       | :00 UTC+8 14                                                                                                | 0 EA Production ar             | id Material Go-Ahead           | 47                         |  |  |  |  |  |  |
|                                                                                                    |                                                                                                    |                                |                                | <b></b> >                  |  |  |  |  |  |  |

# **Übersicht über die Freigabe**: Die neuen Lieferplan-Freigaben werden in dem Abschnitt oberhalb der älteren Lieferplan-Freigaben angezeigt.

| Release Details (Supplier View)                                                                                                    |                                                                                                    |                           | Supply Network Collaboration     | n - Business Partner:   |  |  |  |  |  |  |  |
|----------------------------------------------------------------------------------------------------|----------------------------------------------------------------------------------------------------|---------------------------|----------------------------------|-------------------------|--|--|--|--|--|--|--|
| 수문수문 🛞   Exceptions Demand Release Purchase Order                                                                                                    | Replenishment Work Order SNI Delivery Invoice                                                                                                    | Quality Master Data Tools |                                  |                         |  |  |  |  |  |  |  |
| Selection                                                                                                    | Selection                                                                                                    |                           |                                  |                         |  |  |  |  |  |  |  |
| telease History - Product 7100000112 ( Scheduling Agreement 5500000857 Item 10 ) Ship-To Location : 6001                                                                                                    |                                                                                                    |                           |                                  |                         |  |  |  |  |  |  |  |
| Display SL Print Acknowledge Compare Releases Notes                                                                                                    | Display SL   Print   Acknowledge   Compare Releases   Notes   Print SA   Related ASNs   Due List   R/R List                                                                                                    |                           |                                  |                         |  |  |  |  |  |  |  |
| View: 3M Default View 🗸 Print Version Export                                                                                                    |                                                                                                    |                           |                                  | 2                       |  |  |  |  |  |  |  |
| SA Release No. Release Date                                                                                                    | Cumulative Qty. Unit Release H                                                                                                    | Horizon Last ASN No.      | DIv. Date (Last ASN) Qty         | (Last ASN) Notes RevLvl |  |  |  |  |  |  |  |
| 2 11/02/2016                                                                                                    | 0 EA                                                                                                    |                           |                                  | 0                       |  |  |  |  |  |  |  |
| Schedule Lines     Release Header     Cumulative Qty     S       SA Schedule Lines for Release Number - 2       Create ASN     Notes       View:     SM Default View     Print Version     Export _       Period     Shipping Date     Delivery Date     Day       Day     10/31/2016     11/01/2016     11 | Schedule Lines       Release Header       Cumulative Qty       Ship-From Location       Ship-To Location       Goods Recipient       Contact Person         A Schedule Lines for Release Number - 2       Create ASN       Notes |                           |                                  |                         |  |  |  |  |  |  |  |
| Day 11/10/2016 11/11/2016 1                                                                                                    | 0:12:00 UTC+8                                                                                                    | 33 0 EA                   | Production and Material Go-Ahead | 33                      |  |  |  |  |  |  |  |
| Day 11/23/2016 11/24/2016 11                                                                                                    | 3:33:00 UTC+8                                                                                                    | 0 0 EA                    | Production and Material Go-Ahead | 33                      |  |  |  |  |  |  |  |
| Day 11/29/2016 11/30/2016 1                                                                                                    | 3:33:00 UTC+8                                                                                                    | 14 0 EA                   | Production and Material Go-Ahead | 47                      |  |  |  |  |  |  |  |
| < l                                                                                                    |                                                                                                    |                           |                                  | >                       |  |  |  |  |  |  |  |
|                                                                                                    |                                                                                                    |                           |                                  |                         |  |  |  |  |  |  |  |

#### **Übersicht über die Freigabe**: Überprüfen Sie den *Verbindlichkeitsgrad* (Commitment Level) der Lieferplan-Freigaben, bevor Sie eine Lieferavis erstellen.

| Release Details (Supplier View)                                                           |                                                                                                    | U                            |                   | Supply Network Collab            | oration - Business Pa | artner: '    |  |  |  |
|-------------------------------------------------------------------------------------------|----------------------------------------------------------------------------------------------------|------------------------------|-------------------|----------------------------------|-----------------------|--------------|--|--|--|
| 수문수문 🛞   Exceptions Demand Release Purchase                                               | Order Replenishment Work Order                                                                                                    | SNI Delivery Invoice Quality | Master Data Tools |                                  |                       |              |  |  |  |
| Selection                                                                                 |                                                                                                    |                              |                   |                                  |                       |              |  |  |  |
| Release History - Product 7100000112 ( Schedu                                             | lling Agreement 5500000857                                                                                                    | Item 10 ) Ship-To Locatio    | n : 6001          |                                  |                       | _            |  |  |  |
| Display SL Print Acknowledge Compare Releases N                                           | otes Print SA Related ASNs Du                                                                                                    | e List R/R List              |                   |                                  |                       |              |  |  |  |
| View: 3M Default View 🗸 Print Version Export                                              |                                                                                                    |                              |                   |                                  |                       | 2            |  |  |  |
| SA Release No. Release Da                                                                 | te Cumulative Qty.                                                                                                    | Unit Release Horizon         | Last ASN No.      | DIv. Date (Last ASN)             | Qty (Last ASN)        | Notes RevLvl |  |  |  |
| 2 11/02/2016                                                                              |                                                                                                    | 0 EA                         |                   |                                  | 0                     |              |  |  |  |
| Schedule Lines Release Header Cumulative Qty     SA Schedule Lines for Release Number - 2 | Schedule Lines       Release Header       Cumulative Qty       Ship-From Location       Customer Location       Ship-To Location       Goods Recipient       Contact Person         A Schedule Lines for Release Number - 2 |                              |                   |                                  |                       |              |  |  |  |
| View: BM Default View V Print Version Export                                              |                                                                                                    |                              |                   |                                  |                       | 2            |  |  |  |
| Period Shipping Date Delivery Da                                                          | te Delivery Time Delivery Time Zone                                                                                                    | e Schedule Line Quantity Du  | e Quantity UoM    | Commitment Level                 | Cml. Sched. Qty C     | hange No.    |  |  |  |
| Day 10/31/2016 11/01/2016                                                                 | 12:00:00 UTC+8                                                                                                    | 0                            | 0 EA              | Production and Material Go-Ahead | 0                     |              |  |  |  |
| Day 11/10/2016 11/11/2016                                                                 | 10:12:00 UTC+8                                                                                                    | 33                           | 0 EA              | Production and Material Go-Ahead | 33                    |              |  |  |  |
| Day 11/23/2016 11/24/2016                                                                 | 13:33:00 UTC+8                                                                                                    | 0                            | 0 EA              | Production and Material Go-Ahead | 33                    |              |  |  |  |
| Day 11/29/2016 11/30/2016                                                                 | 13:33:00 UTC+8                                                                                                    | 14                           | 0 EA              | Production and Material Go-Ahead | 47                    |              |  |  |  |
|                                                                                           |                                                                                                    |                              |                   |                                  |                       |              |  |  |  |

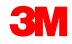

**Übersicht über die Freigabe**: Wählen Sie die **Zeile** mit dem **neuen Lieferplan** aus, und klicken Sie auf **Quittieren** (Acknowledge), um eine Bestätigung für die Freigabe zu senden.

| Release Details (Supplier View)                                                                          |                                  |                          |                         |              | Supply Network Collabora         | tion - Busines  | Partner: ( |        |  |
|----------------------------------------------------------------------------------------------------|----------------------------------|--------------------------|-------------------------|--------------|----------------------------------|-----------------|------------|--------|--|
| 수로수로 🛞   Exceptions Demand Release Purchase C                                                            | rder Replenishment Work Order    | SNI Delivery Invoice Qua | ality Master Data Tools |              |                                  |                 |            |        |  |
| election                                                                                                 |                                  |                          |                         |              |                                  |                 |            |        |  |
| Release History - Product 7100000112 ( Scheduling Agreement 5500000857 Item 10 ) Ship-To Location : 6001 |                                  |                          |                         |              |                                  |                 |            |        |  |
| Display SL Print Acknowledge Compare Releases No                                                         | es Print SA Related ASNs Due     | List R/R List            |                         |              |                                  |                 |            |        |  |
| View: 3M Default View V Print Version Export                                                             |                                  |                          |                         |              |                                  |                 |            | 2      |  |
| SA Release No. Release Date                                                                              | Cumulative Qty.                  | Unit Release Horiz       | ton Last ASN No.        |              | DIv. Date (Last ASN)             | Qty (Last ASN)  | Notes      | RevLvI |  |
| 2 11/02/2016                                                                                             |                                  | 0 EA                     |                         |              |                                  |                 | 0          |        |  |
|                                                                                                    |                                  |                          |                         |              |                                  |                 |            |        |  |
| Schedule Lines Release Header Cumulative Qty                                                             | Ship-From Location Customer      | Location Ship-To Locatio | n Goods Recipient C     | Contact Pers | son                              |                 |            |        |  |
| SA Schedule Lines for Release Number - 2                                                                 |                                  |                          |                         |              |                                  |                 |            | -      |  |
| Create ASN Notes                                                                                         |                                  |                          |                         |              |                                  |                 |            |        |  |
| View: 3M Default View V Print Version Export                                                             |                                  |                          |                         |              |                                  |                 |            | 2      |  |
| Period Shipping Date Delivery Date                                                                       | Delivery Time Delivery Time Zone | Schedule Line Quantity   | Due Quantity            | UoM          | Commitment Level                 | Cml. Sched. Qty | Change No. |        |  |
| Day 10/31/2016 11/01/2016                                                                                | 12:00:00 UTC+8                   | 0                        | C                       | D EA         | Production and Material Go-Ahead | 0               |            |        |  |
| Day 11/10/2016 11/11/2016                                                                                | 10:12:00 UTC+8                   | 33                       | c                       | D EA         | Production and Material Go-Ahead | 33              |            |        |  |
| Day 11/23/2016 11/24/2016                                                                                | 13:33:00 UTC+8                   | 0                        | c                       | D EA         | Production and Material Go-Ahead | 33              |            |        |  |
| Day 11/29/2016 11/30/2016                                                                                | 13:33:00 UTC+8                   | 14                       | C                       | D EA         | Production and Material Go-Ahead | 47              |            |        |  |
| <                                                                                                    |                                  |                          |                         |              |                                  |                 |            | >      |  |
|                                                                                                    |                                  |                          |                         |              |                                  |                 |            |        |  |

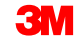

# **Übersicht über die Freigabe**: Überprüfen Sie die *Einteilungen* der Freigabe im Fenster *Übersicht über die Freigabe*.

| Release Details (Supplier View)                                                                          |                                  |                         |                         |            | Supply Network Collabo           | oration - Busines | s Partner: |        |  |  |
|----------------------------------------------------------------------------------------------------|----------------------------------|-------------------------|-------------------------|------------|----------------------------------|-------------------|------------|--------|--|--|
| 수문수문 😿 Exceptions Demand Release Purchase Or                                                             | der Replenishment Work Order S   | NI Delivery Invoice Qu  | ality Master Data Tools |            |                                  |                   |            |        |  |  |
| Selection                                                                                                |                                  |                         |                         |            |                                  |                   |            |        |  |  |
| Release History - Product 7100000112 ( Scheduling Agreement 5500000857 Item 10 ) Ship-To Location : 6001 |                                  |                         |                         |            |                                  |                   |            |        |  |  |
| Display SL Print Acknowledge Compare Releases Note                                                       | s Print SA Related ASNs Due L    | List R/R List           |                         |            |                                  |                   |            |        |  |  |
| View: 3M Default View 🗸   Print Version Export                                                           |                                  |                         |                         |            |                                  |                   |            | 2      |  |  |
| SA Release No. Release Date                                                                              | Cumulative Qty.                  | Unit Release Horiz      | zon Last ASN No.        |            | DIv. Date (Last ASN)             | Qty (Last ASN)    | Notes      | RevLvl |  |  |
| 2 11/02/2016                                                                                             | (                                | 0 EA                    |                         |            |                                  |                   | 0          |        |  |  |
|                                                                                                    |                                  |                         |                         |            |                                  |                   |            |        |  |  |
| Schedule Lines Release Header Cumulative Qty                                                             | Ship-From Location Customer L    | ocation Ship-To Locatio | on Goods Recipient      | Contact Pe | erson                            |                   |            |        |  |  |
| SA Schedule Lines for Release Number - 2                                                                 |                                  |                         |                         |            |                                  |                   |            | -      |  |  |
| Create ASN Notes                                                                                         |                                  |                         |                         |            |                                  |                   |            |        |  |  |
| View: 3M Default View  View  Key Print Version Export                                                    |                                  |                         |                         |            |                                  |                   |            | 2      |  |  |
| Period Shipping Date Delivery Date                                                                       | Delivery Time Delivery Time Zone | Schedule Line Quantity  | Due Quantity            | UoM        | Commitment Level                 | Cml. Sched. Qty   | Change No  | ).     |  |  |
| Day 10/31/2016 11/01/2016                                                                                | 12:00:00 UTC+8                   | 0                       |                         | 0 EA       | Production and Material Go-Ahead |                   | )          |        |  |  |
| Day 11/10/2016 11/11/2016                                                                                | 10:12:00 UTC+8                   | 33                      |                         | 0 EA       | Production and Material Go-Ahead | 3                 | 3          |        |  |  |
| Day 11/23/2016 11/24/2016                                                                                | 13:33:00 UTC+8                   | 0                       |                         | 0 EA       | Production and Material Go-Ahead | 3                 | 3          |        |  |  |
| Day 11/29/2016 11/30/2016                                                                                | 13:33:00 UTC+8                   | 14                      | []                      | 0 EA       | Production and Material Go-Ahead | 4                 | 7          |        |  |  |
|                                                                                                    |                                  |                         |                         |            |                                  |                   |            | >      |  |  |
|                                                                                                    |                                  |                         |                         |            |                                  |                   |            |        |  |  |

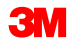

**Details der Freigabe – Fälligkeitsliste für Kaufbelege**: Der Lieferant kann die in der Fälligkeitsliste angegebenen Daten zur Planung seiner Sendungen an 3M verwenden.

| Due List for Purchasing D                                                                                     | ocuments                      |                 |            |               |                        |                | S            | upply Network Collaboration - | - Business Partner:                    |  |
|----------------------------------------------------------------------------------------------------|-------------------------------|-----------------|------------|---------------|------------------------|----------------|--------------|-------------------------------|----------------------------------------|--|
| ← 🖙 ➡ 🐹 🛛 Exceptions Demand Release                                                                           | Purchase Order Replenishn     | ment Work Order | SNI Delive | ery Invoice Q | uality MasterData Tool | 5              |              |                               |                                        |  |
| Active Queries                                                                                                |                               |                 |            |               |                        |                |              |                               |                                        |  |
| Worklists         Duelst Overview (0)           Navigation Results         Navigation from other screens (10) | X                             |                 |            |               |                        |                |              |                               |                                        |  |
| avigation Results - Navigation from other screens                                                             |                               |                 |            |               |                        |                |              |                               |                                        |  |
| Show Quick Criteria Maintenance                                                                               |                               |                 |            |               |                        |                |              | Char                          | nge Query Define New Query Personalize |  |
| View: [Standard View]   Create ASN Re                                                                         | lated ASNs Print Version Expo | ort 🖌           |            |               |                        |                |              |                               | Filter Settings                        |  |
| Torder Doc.Type                                                                                               | Order Doc. No. Ite            | em No. SL No    | o. Pro     | duct          | Customer Loc.          | Ship-From Loc. | Ship-To Loc. | Goods Recipient               | Due On                                 |  |
| JIT Delivery Schedule                                                                                         | <u>550000003</u> 00           | 0010 1          | 110        | 00000172      | 6001                   | 0010002650     | 6001         | CORP_3M                       | 30.01.2013 12:00:00                    |  |
| JIT Delivery Schedule                                                                                         | <u>550000003</u> 00           | 0010 2          | 110        | 00000172      | 6001                   | 0010002650     | 6001         | CORP_3M                       | 06.02.2013 12:00:00                    |  |
| JIT Delivery Schedule                                                                                         | 550000003 00                  | 0010 3          | 110        | 00000172      | 6001                   | 0010002650     | 6001         | CORP_3M                       | 07.02.2013 12:00:00                    |  |
| JIT Delivery Schedule                                                                                         | 550000003 00                  | 0010 4          | 110        | 00000172      | 6001                   | 0010002650     | 6001         | CORP_3M                       | 08.02.2013 12:00:00                    |  |
| Forecast Delivery Schedule                                                                                    | 550000050 00                  | 0010 1          | 110        | 00000312      | 6001                   | 0010002650     | 6001         | CORP_3M                       | 08.02.2013 12:00:00                    |  |
| Forecast Delivery Schedule                                                                                    | 550000059 00                  | 0010 1          | 110        | 00000338      | 6001                   | 0010002650     | 6001         | CORP_3M                       | 14.02.2013 12:00:00                    |  |
| Forecast Delivery Schedule                                                                                    | 550000059 00                  | 0010 2          | 110        | 00000338      | 6001                   | 0010002650     | 6001         | CORP_3M                       | 18.02.2013 12:00:00                    |  |
| Forecast Delivery Schedule                                                                                    | 550000059 00                  | 0010 3          | 110        | 00000338      | 6001                   | 0010002650     | 6001         | CORP_3M                       | 20.02.2013 12:00:00                    |  |
| Forecast Delivery Schedule                                                                                    | 550000050 00                  | 0010 2          | 110        | 00000312      | 6001                   | 0010002650     | 6001         | CORP_3M                       | 25.02.2013 12:00:00                    |  |
| Forecast Delivery Schedule                                                                                    | 550000050 00                  | 0010 3          | 110        | 00000312      | 6001                   | 0010002650     | 6001         | CORP_3M                       | 05.03.2013 12:00:00                    |  |

**Freigaben vergleichen**: Die Einteilungen zweier Freigaben können bei Mengen und Terminen voneinander abweichen. Das System zeigt einen Vergleich der neuesten Lieferplan-Freigabe mit der vorherigen an.

| AJ  | N Ty                                                                                                    | pe:           | <ul> <li>E</li> </ul> | 1                      |             |                       |                 |       |                 |                   |               |         | [          |
|-----|----------------------------------------------------------------------------------------------------|---------------|-----------------------|------------------------|-------------|-----------------------|-----------------|-------|-----------------|-------------------|---------------|---------|------------|
| Rel | Release History - Product DP93847-2 ( Scheduling Agreement 5500000003 Item 10 ) Ship-To Location : SNC1 |               |                       |                        |             |                       |                 |       |                 |                   |               |         |            |
| 0   | Compare Releases Release Details                                                                        |               |                       |                        |             |                       |                 |       |                 |                   |               |         |            |
| v   | ew[                                                                                                    | Standard Viev | Print V               | ersion Export a        |             |                       |                 |       |                 |                   |               |         | Filter     |
|     | 5                                                                                                    | A Release No  | C Release Date        | Cumulative Qty 1       | t UoM t     | Release Horizon       | Last ASN No.    | ¢ L   | ast ASN Date 0  | Last ASN Qty 3    | Unloading P   | pint 🗢  | Supplier   |
|     | 14                                                                                                    | 1             | 11.01.2008            | 0,00000                | 0 EA        |                       |                 |       |                 | 0,00000           | 0             |         | 0,0        |
|     | 3                                                                                                    | k.            | 11.01.2008            | 0,00000                | 0 EA        |                       |                 |       |                 | 0,00000           | 0             |         | 0,0        |
|     | 2                                                                                                    | 1             | 10.01.2008            | 0,00000                | 0 EA        |                       |                 |       |                 | 0,00000           | 0             |         | 0,0        |
| 4   |                                                                                                    |               |                       |                        |             |                       |                 |       |                 |                   |               |         |            |
|     |                                                                                                    |               |                       |                        |             |                       |                 |       |                 |                   |               |         |            |
| Co  | mpar                                                                                                    | ison of SA R  | eleases - New Rele    | nase No.4 and Old Rele | ase No.2    |                       |                 |       |                 |                   |               |         |            |
|     |                                                                                                    |               |                       | termine   Evened       |             |                       |                 |       |                 |                   |               |         |            |
| vi  | ew []                                                                                                   | standard viev |                       | rension Export a       |             |                       |                 |       |                 |                   |               |         | Filter     |
| Pe  | ned                                                                                                    | Ship. Date    | Delivery Start Date   | Release No.2 Quantity  | Release No. | 2 Cumulative Quantity | Release No.4 Qu | antry | Release No.4 Cu | nulative Quantity | Deta Guantity | Deta Cu | mulative Q |
|     | iy .                                                                                                    | 11.01.2000    | 11.01.2000            | 0,000000               |             | 0,000000              | 70,00           |       |                 | 20.000000         | 70,000000     |         | 10,0       |
| -   | iy .                                                                                                    | 11.01.2008    | 11.01.2000            | 0,000000               |             | 6,000000              | 20,00           |       |                 | 30,000000         | 20,000000     |         | 30,0       |
| -   | 9                                                                                                    | 20.01.2008    | 20.01.2000            | 5,000000               |             | 5,000000              | 5,00            |       |                 | 50,000000         | 10,000000     |         | 30,0       |
| -   | w                                                                                                    | 20.01.2006    | 20.01.2008            | 5,000000               |             | 10,000000             | 15,00           |       |                 | 50,000000         | 5.000000      |         | 40,0       |
| -   | "                                                                                                    |               | 20.01.2000            | 5,000000               |             | 15,000000             | 0,00            |       |                 | 50,000000         | 5,000000      |         | 30,0       |
| 00  | 9                                                                                                    |               | 30.01.2008            | 5,000000               |             | 20,000000             | 0,00            |       |                 | 50,000000         | 5,000000-     |         | 30,0       |
| De  | iy .                                                                                                    |               | 05.02.2008            | 5,000000               |             | 25,000000             | 0,00            |       |                 | 50,000000         | 5,000000-     |         | 25,0       |
| De  | iy .                                                                                                    | 10.02.2008    | 10.02.2008            | 5,000000               |             | 30,000000             | 15,00           | 10000 |                 | e5,000000         | 10,000000     |         | 35,0       |
| -   |                                                                                                    |               |                       |                        |             |                       |                 |       |                 |                   |               |         | -          |
| _   |                                                                                                    |               |                       |                        |             |                       |                 |       |                 |                   |               |         |            |

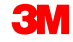

#### **Übersicht über die Freigabe**: Wählen Sie die **neueste Lieferplan-Freigabe** aus und klicken Sie auf **Einteilung anzeigen** (Display SL), um die Freigabedetails anzuzeigen.

| Release Details (Supplier View) Supply Network Collab                                                                                             | oration - Busin | ness Partner: |          |
|----------------------------------------------------------------------------------------------------|-----------------|---------------|----------|
| ←尼中記 Invoice Quality Master Data Tools Release Purchase Order Replenishment Work Order SNI Delivery Invoice Quality Master Data Tools             |                 |               |          |
| Selection                                                                                                    |                 |               |          |
| Release History - Product 7100000112 (Scheduling Agreement 5500000857 Item 10) Ship-To Location : 6001                                            |                 |               |          |
| Display SL Print Acknowledge Compare Releases Notes Print SA Related ASNs Due List R/R List                                                       |                 |               |          |
| View: 3M Default View V Print Version Export                                                                                                    |                 |               |          |
| SA Release No. Release Date Cumulative Qty. Unit Release Horizon Last ASN No. DIV. Date (Last ASN)                                                | Qty (Last ASN)  | Notes         | RevLvI   |
| 2 11/02/2016 0 EA                                                                                                    |                 | 0             |          |
| Schedule Lines Release Header Cumulative Qty Ship-From Location Customer Location Ship-To Location Goods Recipient Contact Person                 |                 |               |          |
| SA Schedule Lines for Release Number - 2                                                                                                    |                 |               |          |
| Create ASN Notes                                                                                                    |                 |               |          |
| View: SM Default View V Print Version Export                                                                                                    |                 |               | <b>e</b> |
| Find Shipping Date Delivery Date Delivery Time Delivery Time Zone Schedule Line Quantity Due Quantity UoM Commitment Level                        | Cml. Sched. Qty | Change No     | ).       |
| Day         10/31/2016         11/01/2016         12:00:00         UTC+8         0         0 EA         Production and Material Go-Ahead          |                 | 0             |          |
| Day         11/10/2016         11/11/2016         10:12:00         UTC+8         33         0         EA         Production and Material Go-Ahead |                 | 33            |          |
| Day 11/23/2016 11/24/2016 13:33:00 UTC+8 0 0 EA Production and Material Go-Ahead                                                                  |                 | 33            |          |
| Day 11/29/2016 11/30/2016 13:33:00 UTC+8 14 0 EA Production and Material Go-Ahead                                                                 |                 | 47            |          |
|                                                                                                    |                 |               | >        |

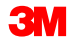

Die gängigsten Alerts zum Freigabeprozess mit SNC lauten:

- Geschäftsjahreswechsel: Die Freigabe enthält ein anderes Geschäftsjahr als die vorherige.
- Nicht quittierte Freigabe: Eine neue Freigabeaktualisierung wurde nicht innerhalb von drei Tagen gekennzeichnet oder quittiert.
- Geänderter Entladepunkt: Der Entladepunkt in der neuen Freigabe hat sich im Vergleich zur vorherigen Freigabe geändert.

### Alerts im Freigabeprozess mit SNC (Fortsetzung)

- Wareneingangsfortschritt ist kleiner als bei der letzten Aktualisierung: Der akkumulierte Wareneingang liegt in der neuen Freigabe niedriger als in der vorherigen.
- Freigabe enthält eine Anforderung, die nicht erfüllt werden kann (Lieferant): Das Lieferdatum liegt innerhalb der Versandvorlaufzeit, und kein früherer Versand kann die Freigabe abdecken. Die Freigabe zeigt an, dass der Bedarf vom Lieferanten nicht gedeckt werden kann.
- Freigabe enthält eine Anforderung, die nicht erfüllt werden kann (Kunde): Das Lieferdatum liegt innerhalb der Versandvorlaufzeit, und kein früherer Versand kann die Freigabe abdecken. Die Freigabe zeigt an, dass der Bedarf vom Lieferanten nicht gedeckt werden kann.

Im Folgenden die möglichen Verbindlichkeitsgrade:

- Festgesetzte Termine und Mengen: Menge und Datum der Einteilung sind fest vorgegeben und werden nicht geändert.
- Produktions- und Materialfreigabe: Die Einteilung gehört zu einem Lieferabruf, der für die Lieferavis-Lieferung relevant ist und innerhalb des Produktions- und Materialfreigabezeitraums liegt.
- Materialfreigabe: Die Einteilung gehört zu einem Lieferabruf, der für die Lieferavis-Lieferung nicht relevant ist und innerhalb des Materialfreigabezeitraums liegt.
- Prognose: Die Einteilung gehört zu einem Lieferabruf, der für die Lieferung nicht relevant ist.

Die in diesem Modul behandelten Kernthemen:

- Der Ablauf der Zusammenarbeit beim Freigabeprozess
- Anzeigen neuer Freigaben in SNC
- Typische Freigaben-Alerts

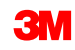

Die in diesem Modul behandelten Kernthemen:

- In der Freigabe sind die Menge des benötigten Materials und der Liefertermin (Datum und Uhrzeit) in einer oder mehreren Einteilungen angegeben.
- Wenn zu einer Freigabe eine Aktualisierung vorliegt, kann der Lieferant mithilfe der Funktion Freigaben vergleichen feststellen, welche Stellen geändert wurden.
- Wenn der Verbindlichkeitsgrad Produktions- und Materialfreigabe lautet, kann für die Zeile Lieferzeitplan ein Lieferavis erstellt werden.
- Wenn der Verbindlichkeitsgrad Materialfreigabe oder Prognose lautet, kann für die Zeile Lieferzeitplan kein Lieferavis erstellt werden.